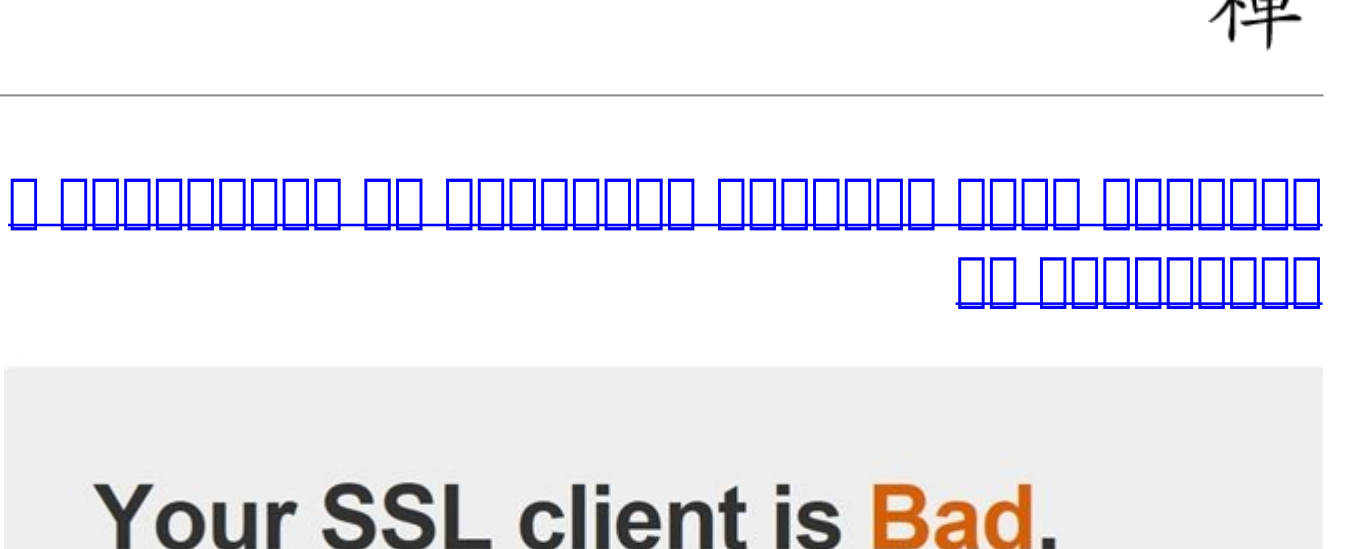

Check out the sections below for information about the SSL/TLS client you used to render this page.

Yeah, we really mean "TLS", not "SSL".

 000000
 00000
 00000
 000000
 0000000
 0000000
 0000000
 0000000
 0000000
 0000000
 0000000
 0000000
 0000000
 0000000
 0000000
 0000000
 0000000
 0000000
 0000000
 0000000
 0000000
 0000000
 0000000
 0000000
 0000000
 0000000
 0000000
 0000000
 0000000
 0000000
 0000000
 0000000
 0000000
 0000000
 0000000
 0000000
 0000000
 0000000
 0000000
 0000000
 0000000
 0000000
 0000000
 0000000
 0000000
 0000000
 0000000
 0000000
 0000000
 0000000
 0000000
 0000000
 0000000
 0000000
 0000000
 0000000
 0000000
 0000000
 0000000
 0000000
 0000000
 0000000
 0000000
 0000000
 0000000
 0000000
 0000000
 0000000
 0000000
 0000000
 0000000
 0000000
 0000000
 0000000
 0000000
 0000000
 0000000
 0000000
 0000000
 0000000
 0000000
 0000000
 0000000
 0000000
 00000000
 00000000
 00000000
 00000000

## התהתחתה הה ההתהתהה ההתהחה ההתהחה SSH הה ההתהתחתה VPN הה הה הה ההתהתהה ההתחתה התהחתה ההתחתה התחתה התחת

## 

ההססה ההמהמהם ההמספה מהמה מהמה מה מה מה מה מה ההמחמים המהמהמים המהמחמה המהמחמה ההמספה ההמחמה ההמח המכם הכה. ההכה הה הההכתהההם המספרים ( הם ההכתבים ההכתבים) הם הההכתביםה הם כם בי הי הההכתבים DHE \_\_\_\_ DE \_\_\_ DE \_\_\_ DE \_\_\_ DE \_\_\_ DE \_\_\_ DE \_\_\_ DE \_\_\_ DE \_\_\_ DE \_\_\_ DE \_\_\_ DE \_\_\_ DE \_\_\_ DE \_\_\_ DHE .0000 0000

## 

.00000 000000

# Your SSL client is Bad.

Check out the sections below for information about the SSL/TLS client you used to render this page.

Yeah, we really mean "TLS", not "SSL".

#### 

#### Version

Good Your client is using TLS 1.2, the most modern version of the encryption protocol. It gives you access to the fastest, most secure encryption possible on the web, Learn More

## TLS Compression

Good Your TLS client does not attempt to compress the settings that encrypt your connection, avoiding information leaks from the CRIME attack.

Learn More

## Ephemeral Key Support

Good Ephemeral keys are used in some of the cicher suites your client supports. This means your client may be used to provide forward secrecy if the server supports it. This greatly increases your protection against snoopers. including global passive adversaries who scoop up large amounts of encrypted traffic and store them until their attacks (or their computers) improve. Learn More

## **BEAST Vulnerability**

Good Your client is not vulnerable to the BEAST attack because it's using a TLS protocol newer than TLS 1.0. The BEAST attack is only possible against clients using TLS 1.0 or earlier using Cipher-Block Chaining cipher suites that do not implement the 1/n-1 record splitting mitigation.

Learn More

#### Session Ticket Support

Improvable Session tickets are not supported in your client. Without them, services will have a harder time making your client's connections fast. Generally, clients with ephemeral key support get this for free.

Learn More

#### Insecure Cipher Suites

Bad Your client supports cipher suites that are known to be insecure:

- TLS\_RSA\_WITH\_RC4\_128\_MD5: This cipher uses RC4 which has insecure biases in its output.
- . TLS\_RSA\_WITH\_RC4\_128\_SHA: This cipher uses RC4 which has insecure biases in its output.

Learn More

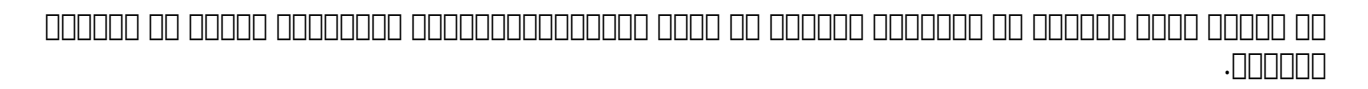

## **Given Cipher Suites**

The cipher suites your client said it supports, in the order it sent them, are:

- TLS\_RSA\_WITH\_AES\_128\_CBC\_SHA256
- TLS\_RSA\_WITH\_AES\_128\_CBC\_SHA
- TLS\_RSA\_WITH\_AES\_256\_CBC\_SHA256
- TLS\_RSA\_WITH\_AES\_256\_CBC\_SHA
- . TLS\_RSA\_WITH\_RC4\_128\_SHA
- TLS\_RSA\_WITH\_3DES\_EDE\_CBC\_SHA
- TLS\_ECDHE\_RSA\_WITH\_AES\_128\_CBC\_SHA256
- TLS\_ECDHE\_RSA\_WITH\_AES\_128\_CBC\_SHA
- TLS\_ECDHE\_RSA\_WITH\_AES\_256\_CBC\_SHA
- TLS\_ECDHE\_ECDSA\_WITH\_AES\_128\_GCM\_SHA256
   TLS\_ECDHE\_ECDSA\_WITH\_AES\_128\_GCM\_SHA256
- TLS\_ECDHE\_ECDSA\_WITH\_AES\_128\_CBC\_SHA256
   TLS\_ECDHE\_ECDSA\_WITH\_AES\_256\_GCM\_SHA384
- TLS\_ECDHE\_ECDSA\_WITH\_AES\_256\_GGM\_SHA364
   TLS\_ECDHE\_ECDSA\_WITH\_AES\_256\_CBC\_SHA384
- TLS ECDHE ECDSA WITH AES 128 CBC SHA
- TLS\_ECDHE\_ECDSA\_WITH\_AES\_256\_CBC\_SHA
- TLS\_DHE\_DSS\_WITH\_AES\_128\_CBC\_SHA256
- . TLS\_DHE\_DSS\_WITH\_AES\_128\_CBC\_SHA
- . TLS\_DHE\_DSS\_WITH\_AES\_256\_CBC\_SHA256
- TLS\_DHE\_DSS\_WITH\_AES\_256\_CBC\_SHA
- . TLS\_DHE\_DSS\_WITH\_3DES\_EDE\_CBC\_SHA
- TLS\_RSA\_WITH\_RC4\_128\_MD5

## 

## **Given Cipher Suites**

The cipher suites your client said it supports, in the order it sent them, are:

- TLS\_ECDHE\_ECDSA\_WITH\_AES\_128\_GCM\_SHA256
- TLS ECDHE RSA WITH AES 128 GCM SHA256
- TLS ECDHE ECDSA WITH AES 256 CBC SHA
- TLS ECDHE ECDSA WITH AES 128 CBC SHA
- TLS ECDHE RSA WITH AES 128 CBC SHA
- . TLS ECDHE RSA WITH AES 256 CBC SHA
- . TLS DHE RSA WITH AES 128 CBC SHA
- TLS DHE RSA WITH AES 256 CBC SHA
- TLS RSA WITH AES 128 CBC SHA
- TLS RSA WITH AES 256 CBC SHA
- TLS\_RSA\_WITH\_3DES\_EDE\_CBC\_SHA

#### Learn More

 []]]
 []]
 []]
 []]
 []]
 []]
 []]
 []]
 []]
 []]
 []]
 []]
 []]
 []]
 []]
 []]
 []]
 []]
 []]
 []]
 []]
 []]
 []]
 []]
 []]
 []]
 []]
 []]
 []]
 []]
 []]
 []]
 []]
 []]
 []]
 []]
 []]
 []]
 []]
 []]
 []]
 []]
 []]
 []]
 []]
 []]
 []]
 []]
 []]
 []]
 []]
 []]
 []]
 []]
 []]
 []]
 []]
 []]
 []]
 []]
 []]
 []]
 []]
 []]
 []]
 []]
 []]
 []]
 []]
 []]
 []]
 []]
 []]
 []]
 []]
 []]
 []]
 []]
 []]
 []]
 []]
 []]
 []]
 []]
 []]
 []]
 []]
 []]
 []]
 []]
 []]
 []]
 []]
 []]
 []]
 []]
 []]
 []]
 []]
 []]
 []]
 []]
 []]
 []]
 []]
 []]

| 🕼 • 🔶 😜 Firefox   about:con       | fig |         |         |      |
|-----------------------------------|-----|---------|---------|------|
| Sea <u>r</u> ch: .dhe_            |     |         |         |      |
| Preference Name                   | •   | Status  | Туре    | Valu |
| security.ssl3.dhe_rsa_aes_128_sha |     | default | boolean | true |
| security.ssl3.dhe_rsa_aes_256_sha |     | default | boolean | true |

000 000 \_DHE\_ 0000 0000 .000 (Refresh) 00000 00 How's My SSL 0000 .0000 .0000

## **Given Cipher Suites**

The cipher suites your client said it supports, in the order it sent them, are:

- TLS\_ECDHE\_ECDSA\_WITH\_AES\_128\_GCM\_SHA256
- TLS\_ECDHE\_RSA\_WITH\_AES\_128\_GCM\_SHA256
- TLS\_ECDHE\_ECDSA\_WITH\_AES\_256\_CBC\_SHA
- TLS\_ECDHE\_ECDSA\_WITH\_AES\_128\_CBC\_SHA
- TLS\_ECDHE\_RSA\_WITH\_AES\_128\_CBC\_SHA
- TLS\_ECDHE\_RSA\_WITH\_AES\_256\_CBC\_SHA
- TLS\_RSA\_WITH\_AES\_128\_CBC\_SHA
- . TLS RSA WITH AES 256 CBC SHA
- TLS\_RSA\_WITH\_3DES\_EDE\_CBC\_SHA

Learn More

## 

## 

 Image: Contract Contract C

Applications/Google\ Chrome.app/Contents/MacOS/Google\ Chrome --cipher-suite-/ blacklist=0x0033,0x0039,0x009E,0xcc15

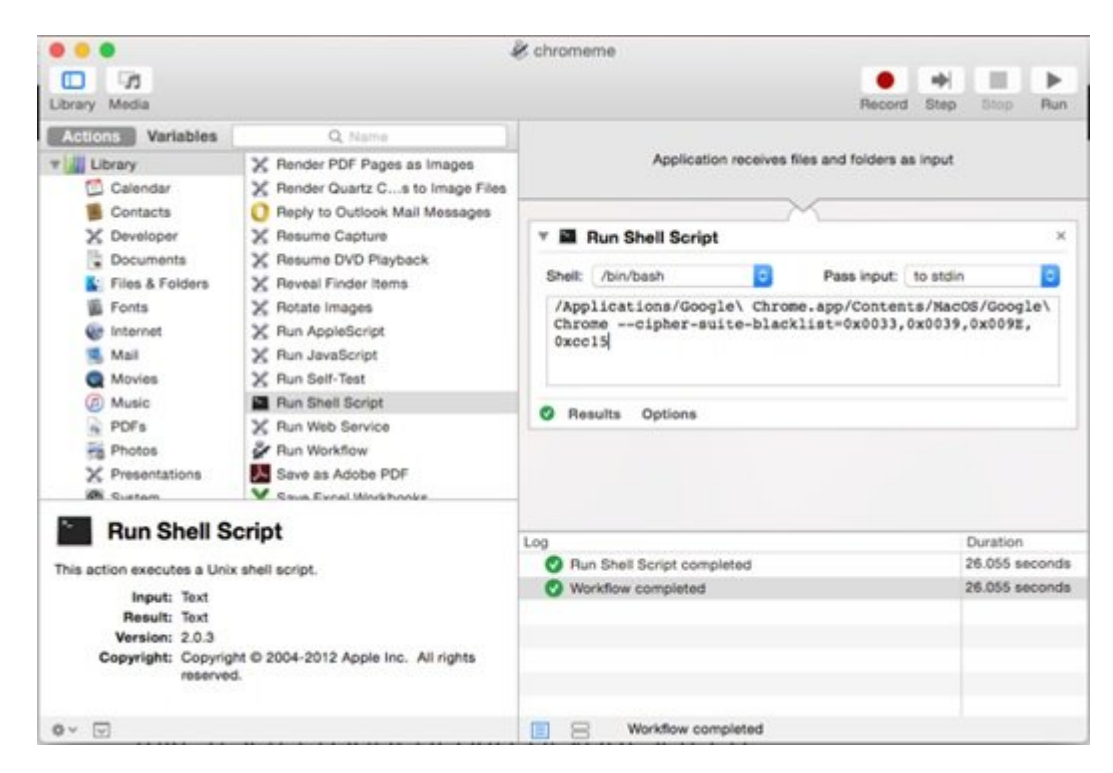

## (000 000000 7 000000) 000000 00000000

 0000
 0000
 0000
 0000
 0000
 0000
 0000
 0000
 0000
 0000
 0000
 0000
 0000
 0000
 0000
 0000
 0000
 0000
 0000
 0000
 0000
 0000
 0000
 0000
 0000
 0000
 0000
 0000
 0000
 0000
 0000
 0000
 0000
 0000
 0000
 0000
 0000
 0000
 0000
 0000
 0000
 0000
 0000
 0000
 0000
 0000
 0000
 0000
 0000
 0000
 0000
 0000
 0000
 0000
 0000
 0000
 0000
 0000
 0000
 0000
 0000
 0000
 0000
 0000
 0000
 0000
 0000
 0000
 0000
 0000
 0000
 0000
 0000
 0000
 0000
 00000
 0000
 0000
 0000
 0000
 0000
 0000
 0000
 0000
 0000
 0000
 0000
 0000
 0000
 0000
 0000
 0000
 0000
 0000
 0000
 0000
 0000
 0000
 0000
 0000
 0000

 $\label{eq:constraint} $$"C:\Program Files (x86)\Google\Chrome\Application\chrome.exe" --cipher-suiteblacklist=0x0033,0x0039,0x009E,0xcc15$ 

## (000 000000 LTS 14.04 000000) 000000 00000000

google-chrome --cipher-suite-blacklist=0x0033,0x0039,0x009E,0xcc15

## SSH DODDD

:000000 .0000 :0000 .0000 :00000 :0000 :0000 :000 https://www.shabakeh-mag.com/security/2060: